# Procédure Utilisateur

Se connecter sur sa session Windows

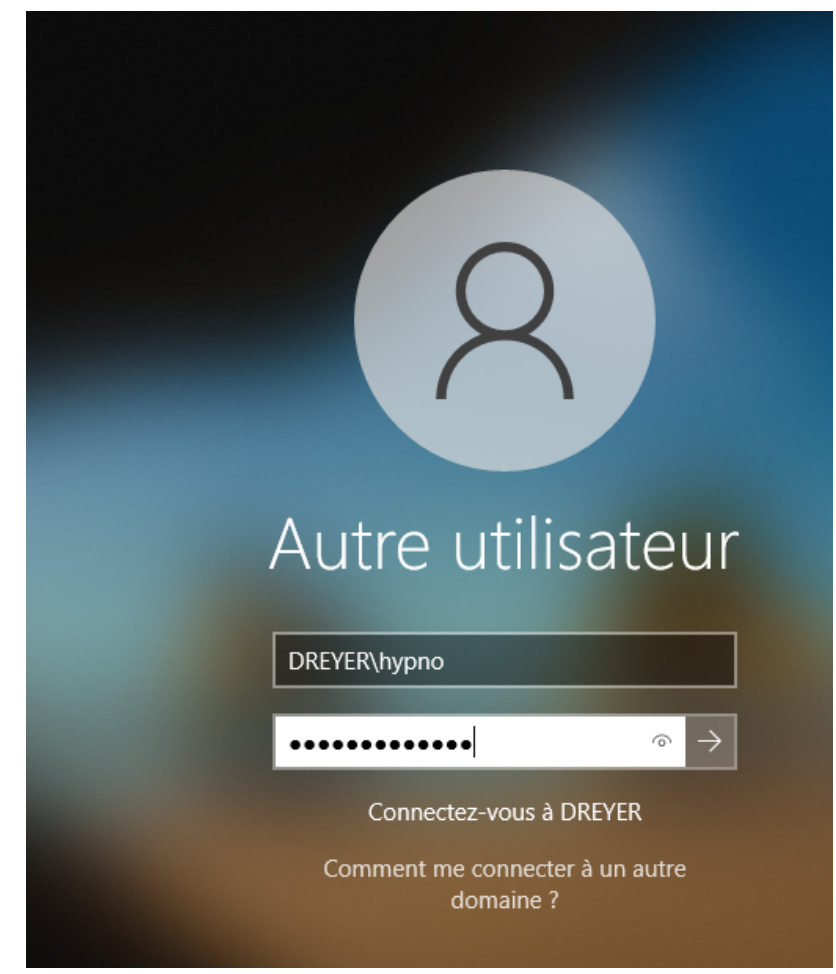

Ouvrir un navigateur (par exemple Microsoft Edge) et écrire "<u>https://srv-rds1.assurmer.fr/rdweb</u>" dans la barre d'addresse

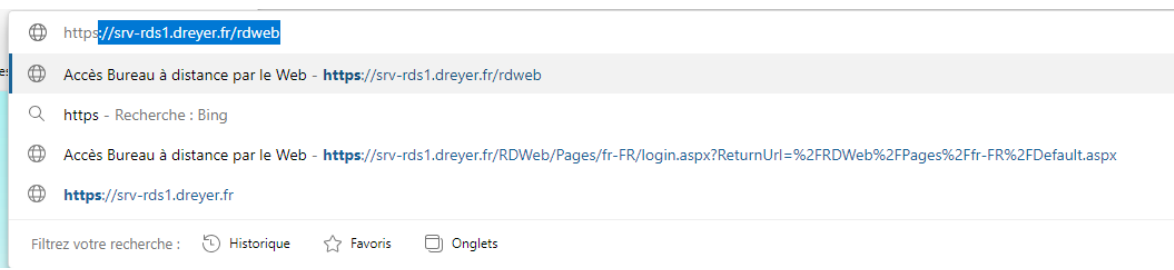

Rentrer ses logins Windows "Assurmer\nom d'utilisateur" puis son mot de passe windows puis cliquer sur "s'inscrire"

|                                                                                         |                                                                                                    | Accès Bureau à distance par le W |
|-----------------------------------------------------------------------------------------|----------------------------------------------------------------------------------------------------|----------------------------------|
| Work Resources<br>Connexions aux programmes RemoteApp et aux services Bureau à distance |                                                                                                    |                                  |
|                                                                                         |                                                                                                    | Aide                             |
|                                                                                         | Domaine/Nom<br>d'utilisateur : DREYER\hypno<br>Mot de passe :                                                                                                    |                                  |
|                                                                                         | Sécurité<br>Avertissement : en vous connectant à cette page, vous<br>confirmez que cet ordinateur se conforme à la stratégie<br>de sécurité de votre entreprise.                                                                                       |                                  |
|                                                                                         | S'inscrire                                                                                                    |                                  |
|                                                                                         | Pour vous protéger contre les accès non autorisés, votre<br>session Accès Bureau à distance par le Web expirera<br>automatiquement après une période d'inactivité. Si<br>votre session se termine, actualisez votre navigateur et<br>reconnectez-vous. |                                  |
| Windows Server* 2019                                                                    |                                                                                                    | Microsoft                        |

Double cliquer sur l'application que vous voulez lancer

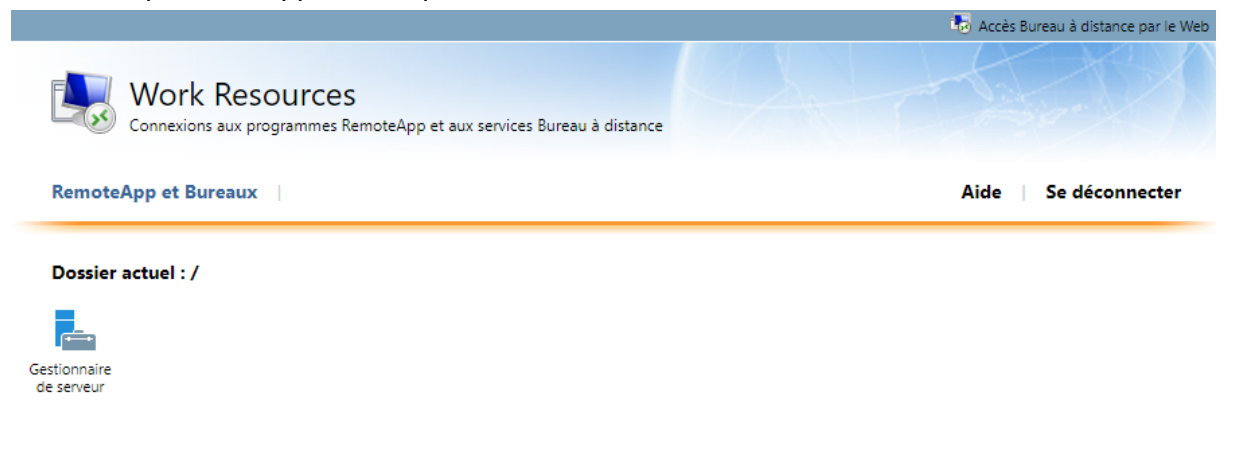

un téléchargement va commencer (cliquer sur conserver si ce message apparaît)

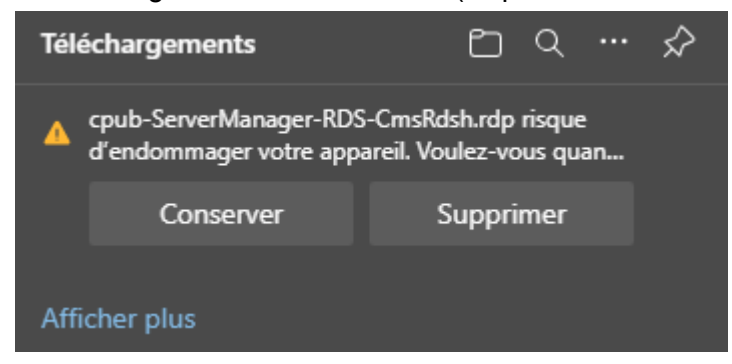

#### Cliquer sur "ouvrir un fichier"

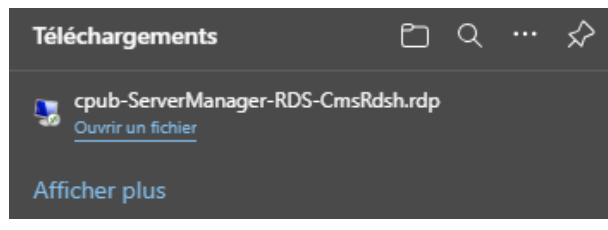

### cliquer sur "connexion"

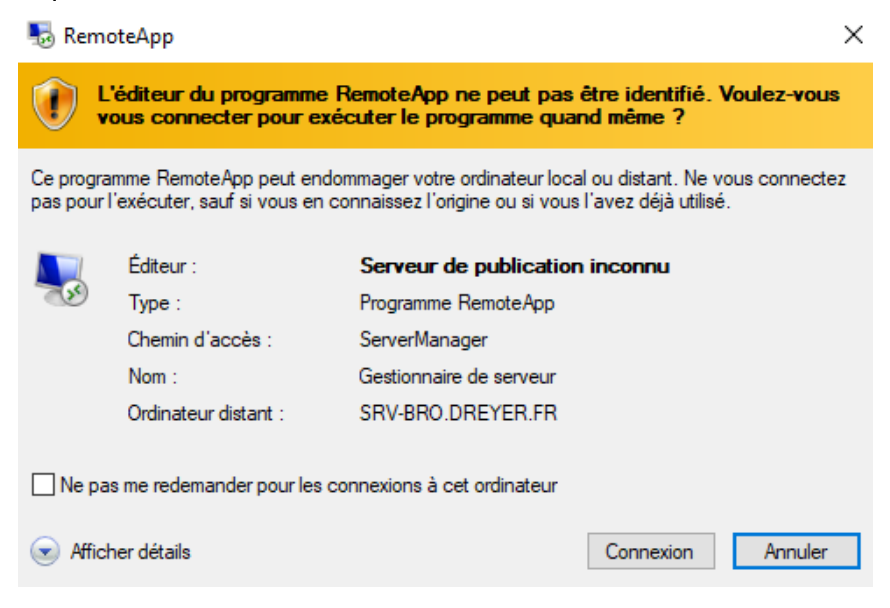

### Rentrer son mot de passe windows

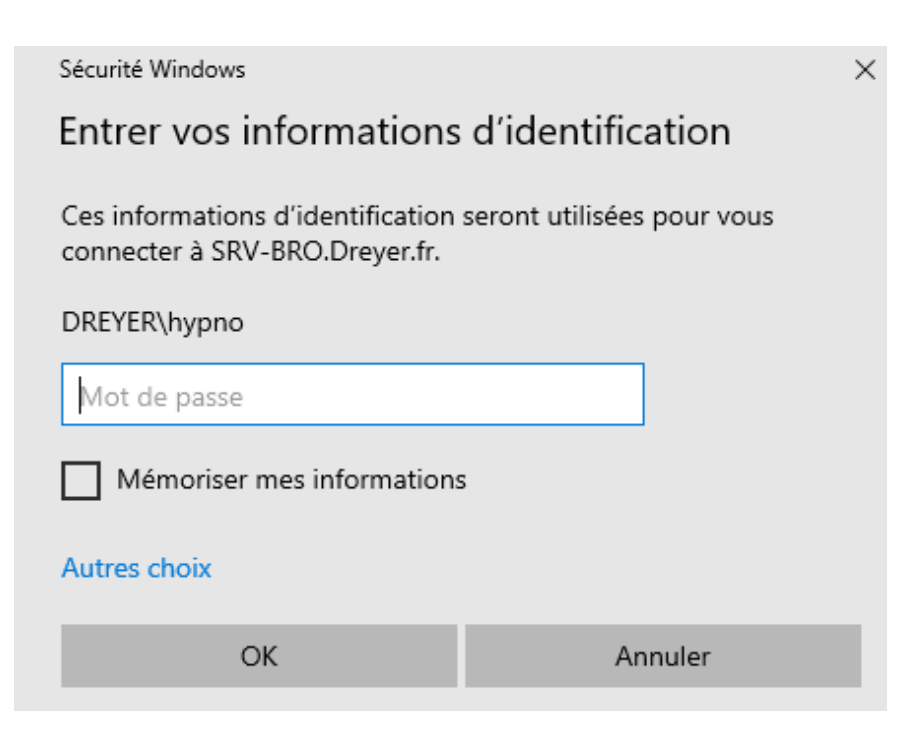

## L'application s'exécutera

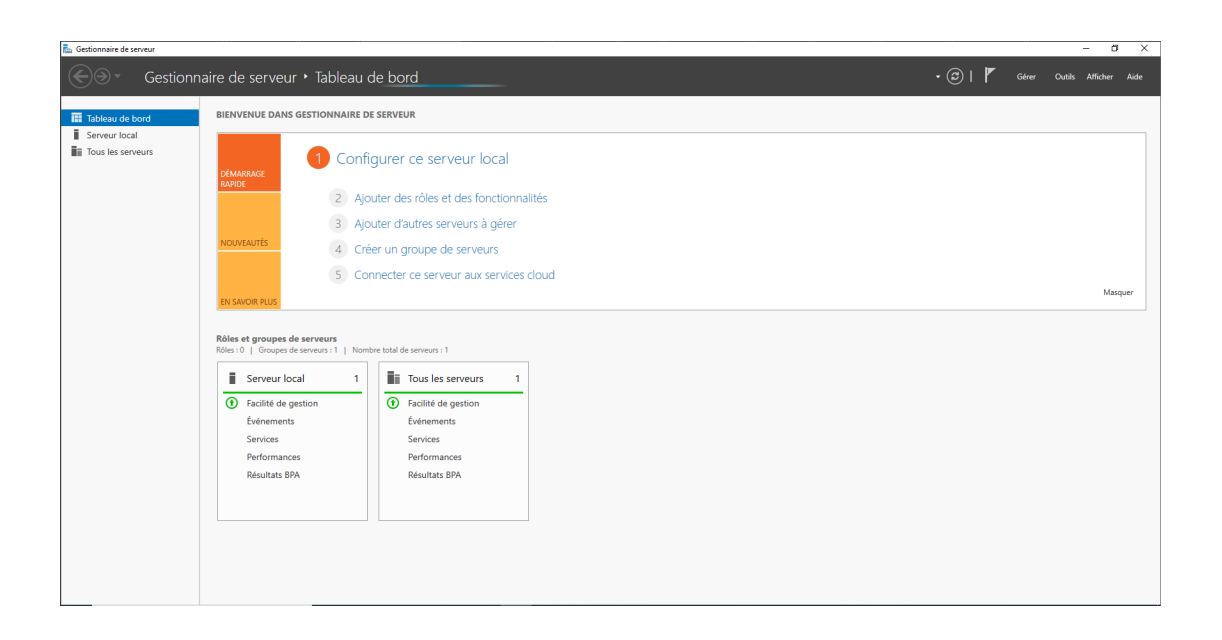